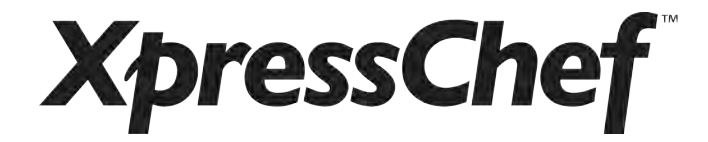

# Ventless Submittal Information XpressChef<sup>™</sup> 3i (MRX)

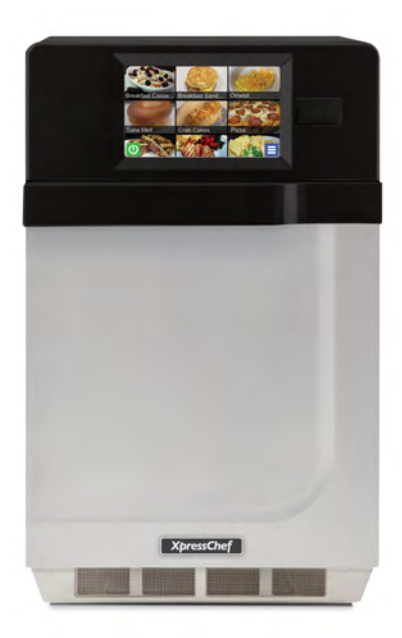

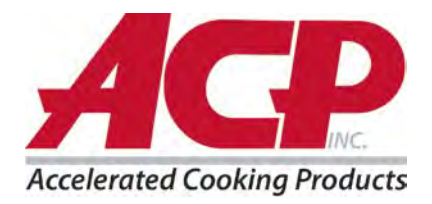

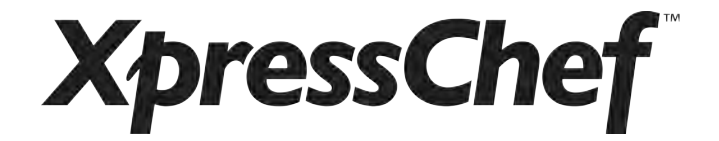

# **MRX Ventless Submittal Information**

| MRX Ventless Q&A                                       | 3     |
|--------------------------------------------------------|-------|
| ETL Listing                                            | 4     |
| ETL Explanation                                        | 5-7   |
| Test Reports                                           | 8-9   |
| Guidelines for Ventless Use                            | 10    |
| Heat Load Calculations                                 | 11-12 |
| Specification Sheets                                   | 13-16 |
| Quick Start Reference Guide                            | 17-22 |
| Application for Exemption from Mechanical Ventilation  | 23    |
| LA County Exemption from Mechanical Ventilation Letter | 24-26 |

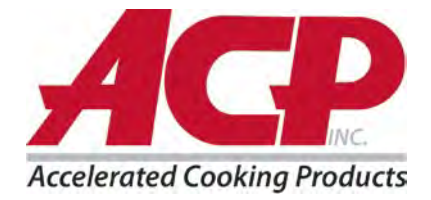

# XpressChef<sup>™</sup> 3i (MRX) Ventless Q & A

# How is the XpressChef<sup>™</sup> 3i High Speed Ovens certified ventless?

The ARX/MRX employs an integral precious metal catalyst to manage Volatile Organic Compounds (VOC's) and fine particulate matter (PM) to levels below the UL 197 threshold of 5 mg/m3

How is the XpressChef<sup>™</sup> 3i certified?

The ARX/MRX is certified ventless by Intertek Testing Services and received the ETL Listed Mark.

How is the XpressChef<sup>™</sup> 3i tested?

The ARX/MRX is tested and certified by a third party National Certification Body (NCB). Tests involve eight hours of cooking 160 pepperoni pizzas in succession or approximately one pizza every three minutes.

Why is ventless important?

Vent hoods consume energy, increasing operating costs. When the ARX/MRX is used appropriately in a ventless environment a Type I hood is not required. This can save operators money by eliminating hood installation costs and reducing HVAC and energy costs.

# What if local inspector questions ventless installation?

ACP, Inc. will assist with approvals. In general you need to notify the appropriate local agency having jurisdiction (AHJ) and prepare a submittal package including menu items. ACP, Inc. can provide additional information to assist and guide you through the process.

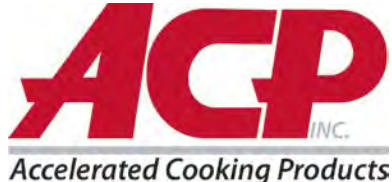

# **XpressChef**

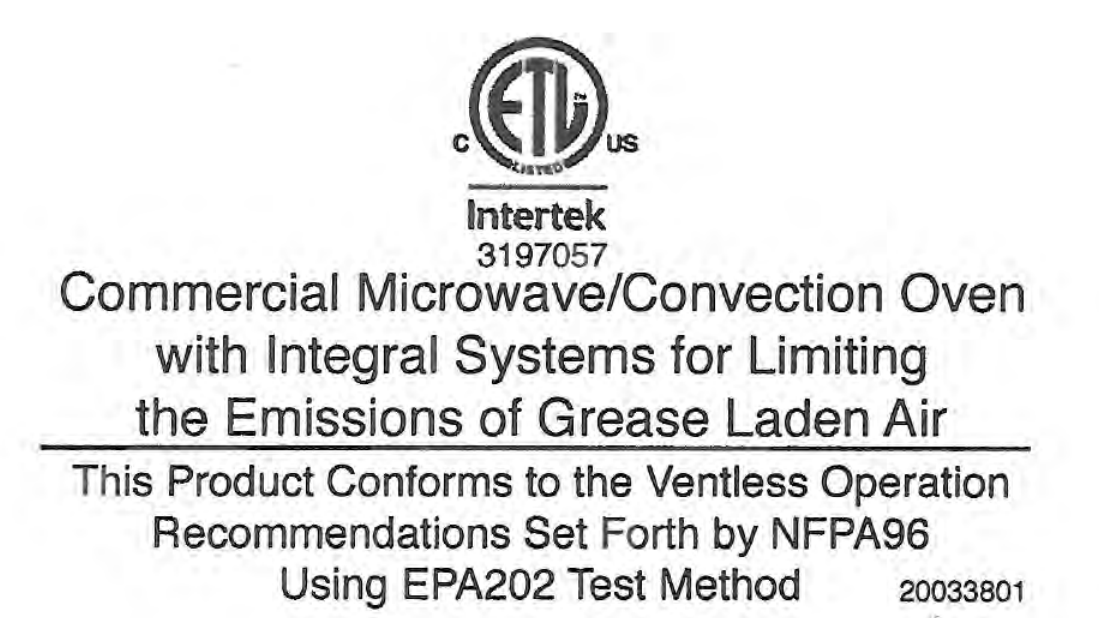

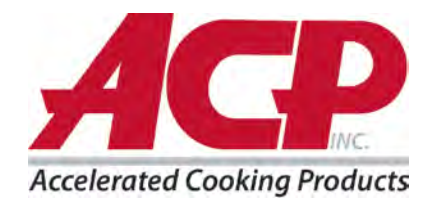

#### **PART 1 – ALL APPLIANCES**

#### INTRODUCTION

#### 1 Scope

1.1 These requirements cover commercial electric cooking appliances rated 600 volts or less, intended for indoor use, and intended for use in accordance with the National Electrical Code, NFPA 70.

1.2 These requirements cover coffee makers, conductive cookers, food warmers, fryers, griddles, steam kettles, steam cookers, nut warmers, popcorn machines, ranges, utensil warmers, and other appliances found in commercial kitchens, restaurants, or other business establishments where food is dispensed.

1.3 These requirements do not cover vending machines, cooking appliances intended for household use, commercial cooking appliances rated more than 600 volts, or microwave cooking appliances.

1.4 An appliance designed so that it can be mounted and supported at an outlet box, such as a food warmer, is judged on the basis of compliance with the requirements in this Standard and with the mounting and weight requirements for electric lighting fixtures.

1.5 An appliance that utilizes heat produced by a means other than electrical (for example, gelled or liquid fuel, coal, gas, or oil) is also investigated with respect to the additional risk of fire.

1.6 An appliance that utilizes heat produced by gelled or liquid fuel is also investigated with the appliance operating with the specific fuel(s) which it intended to be used.

1.7 Commercial cooking equipment employing integral systems for limiting the emission of grease laden air are intended to be installed in accordance with the Standard for Ventilation Control and Fire Protection of Commercial Cooking Operations, NFPA 96, and shall comply with the requirements of this Standard. Additionally, the effluent emitted from the system shall not exceed 5 mg/m<sup>3</sup> as measured in accordance with the U. S. Environmental Protection Agency (EPA) Test Method 202, Determination of Condensible Particulate Emissions From Stationary Sources.

1.8 Commercial cooking equipment employing integral recirculating systems shall comply with the requirements of this Standard and the requirements in the Standard for Recirculating Systems, UL 710B.

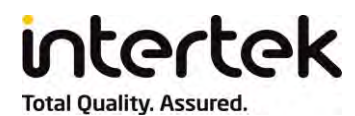

This authorizes the application of the Certification Mark(s) shown below to the models described in the Product(s) Covered section when made in accordance with the conditions set forth in the Certification Agreement and Listing Report. This authorization also applies to multiple listee model(s) identified on the correlation page of the Listing Report.

This document is the property of Intertek Testing Services and is not transferable. The certification mark(s) may be applied only at the location of the Party Authorized To Apply Mark.

| Applicant:                      | ACP Inc.                                     |                                    | Manufacturer: | ACP Inc.                                       |
|---------------------------------|----------------------------------------------|------------------------------------|---------------|------------------------------------------------|
| Address:                        | 225 49th Ave. Dr. SW<br>Cedar Rapids, IA 524 | /<br>)4                            | Address:      | 225 49th Ave. Dr. SW<br>Cedar Rapids, IA 52404 |
| Country:                        | USA                                          |                                    | Country:      | USA                                            |
| Contact:                        | Mr. Patrick Henry                            |                                    | Contact:      | Mr. Patrick Henry                              |
| Phone:                          | (319) 368-8178                               |                                    | Phone:        | (319) 368-8178                                 |
| FAX:                            | (319) 368-8194                               |                                    | FAX:          | (319) 368-8194                                 |
| Email:                          | PHenry@acpsolutions                          | s.com                              | Email:        | PHenry@acpsolutions.com                        |
| Party Authoria<br>Report Issuin | zed To Apply Mark:<br>g Office:              | Same as Manufacture<br>Oakdale, MN | r             | man patha                                      |
| Control Numb                    | oer: 3197057                                 | Authorized by:                     | Ū.            | 1 polly valion                                 |
|                                 |                                              | -                                  | for Dea       | n Davidson, Certification Manager              |

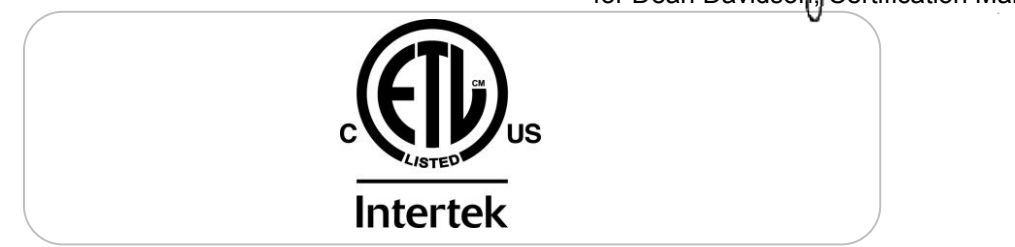

#### This document supersedes all previous Authorizations to Mark for the noted Report Number.

This Authorization to Mark is for the exclusive use of Intertek's Client and is provided pursuant to the Certification agreement between Intertek and its Client. Intertek's responsibility and liability are limited to the terms and conditions of the agreement. Intertek assumes no liability to any party, other than to the Client in accordance with the agreement, for any loss, expense or damage occasioned by the use of this Authorization to Mark. Only the Client is authorized to permit copying or distribution of this Authorization to Mark and then only in its entirety. Use of Intertek's Certification mark is restricted to the conditions laid out in the agreement and in this Authorization to Mark. Any further use of the Intertek name for the sale or advertisement of the tested material, product or service must first be approved in writing by Intertek. Initial Factory Assessments and Follow up Services are for the purpose of assuring appropriate usage of the Certification mark in accordance with the agreement, they are not for the purposes of production quality control and do not relieve the Client of their obligations in this respect.

#### Intertek Testing Services NA Inc. 545 East Algonquin Road, Arlington Heights, IL 60005 Telephone 800-345-3851 or 847-439-5667 Fax 312-283-1672

| Standard(s): | Microwave Cooking Appliances [UL 923:2013 Ed.7+R:19Jul2017]              |
|--------------|--------------------------------------------------------------------------|
|              | Microwave Ovens [CSA C22.2#150:2016 Ed.4]                                |
| Product:     | Commercial Convection/Microwave Oven Cooking Appliance                   |
| Brand Name:  | XpressChef <sup>™</sup> 3i                                               |
| Models:      | MRX followed by 1, 2, 51, 52, 513 or 523; followed by up to 4 characters |

Intertek

This authorizes the application of the Certification Mark(s) shown below to the models described in the Product(s) Covered section when made in accordance with the conditions set forth in the Certification Agreement and Listing Report. This authorization also applies to multiple listee model(s) identified on the correlation page of the Listing Report.

This document is the property of Intertek Testing Services and is not transferable. The certification mark(s) may be applied only at the location of the Party Authorized To Apply Mark.

| Applicant:   | ACP Inc.                                     |                         | Manufacturer:        | ACP Inc.                                       |
|--------------|----------------------------------------------|-------------------------|----------------------|------------------------------------------------|
| Address:     | 225 49th Ave. Dr. SV<br>Cedar Rapids, IA 524 | V<br>404                | Address:             | 225 49th Ave. Dr. SW<br>Cedar Rapids, IA 52404 |
| Country:     | USA                                          |                         | Country:             | USA                                            |
| Contact:     | Patrick Henry                                |                         | Contact:             | Patrick Henry                                  |
| Phone:       | 319-368-8178                                 |                         | Phone:               | 319-368-8178                                   |
| FAX:         | 319-368-8194                                 |                         | FAX:                 | 319-368-8194                                   |
| Email:       | phenry@acpsolutions                          | s.com                   | Email:               | phenry@acpsolutions.com                        |
| Report Issui | ng Office:<br>nber: <u>3197057</u>           | ColumbusAuthorized by:  | : <u>/</u> _         | en Lang                                        |
|              |                                              | <b>E</b>                | for Dea              | an Davidson, Certification Manager             |
|              |                                              | Inter                   | tek                  |                                                |
|              | This document supers                         | sedes all previous Auth | orizations to Mark f | for the noted Report Number.                   |
|              |                                              |                         | <b>A</b> 111 1       | •                                              |

This Authorization to Mark is for the exclusive use of Intertek's Client and is provided pursuant to the Certification agreement between Intertek and its Client. Intertek's responsibility and liability are limited to the terms and conditions of the agreement. Intertek assumes no liability to any party, other than to the Client in accordance with the agreement, for any loss, expense or damage occasioned by the use of this Authorization to Mark. Only the Client is authorized to permit copying or distribution of this Authorization to Mark and then only in its entirety. Use of Intertek's Certification mark is restricted to the conditions laid out in the agreement and in this Authorization to Mark. Any further use of the Intertek name for the sale or advertisement of the tested material, product or service must first be approved in writing by Intertek. Initial Factory Assessments and Follow up Services are for the purpose of assuring appropriate usage of the Certification mark in accordance with the agreement, they are not for the purposes of production quality control and do not relieve the Client of their obligations in this respect.

Intertek Testing Services NA Inc. 545 East Algonquin Road, Arlington Heights, IL 60005 Telephone 800-345-3851 or 847-439-5667 Fax 312-283-1672

| Standard(s): | Commercial Cooking, Rethermalization And Powered Hot Food Holding And Transport Equipment [NSF 4:2016] |
|--------------|----------------------------------------------------------------------------------------------------|
| Product:     | Commercial Microwave/Convection oven                                                                   |
| Brand Name:  | XpressChef 3i                                                                                          |
| Models:      | MRX1, MRX2, MRX51, MRX 52                                                                              |

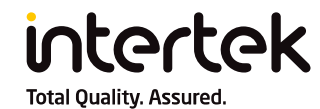

**NON-CONFORMANCE LETTER REPORT** 

1717 Arlingate Lane Columbus, OH 43228

Telephone: (614) 279-8090 Facsimile: (614) 279-4642 www.intertek.com

20-Mar-2018

Patrick Henry

225 49<sup>th</sup> Ave. Dr. SW Cedar Rapids, IA 52404

Email: PHenry@acpsolutions.com

ACP Inc.

Intertek Report No. 103443931COL-001A Intertek Project No. G103443931

> Ph: (319) 368-8178 Fx: (319) 368-8194

**Subject:** EPA 202 Emissions Testing Performance Compliance – Commercial Convection/Microwave Oven Cooking Appliance – ARX and MRX Model Series

Dear Mr. Patrick Henry,

This letter report represents the results of our evaluation of the above referenced product(s) to the requirements contained in the following standards:

EPA Method 202 - Particulate Matter Emissions Test

#### **SECTION 1**

#### SUMMARY

Intertek wish to inform you that all said models were found to be in compliance with EPA Method 202 – Particulate Matter Emissions Test. Results of EPA Method 202 Emissions Testing may be found in performance test report, 102452452COL-001. Safety information for said models may be found in Listing Constructional Data Report (CDR), 102452452MIN-001.

Models: MRX followed by 1, 2; followed by up to 4 characters

Model Nomenclature: \* R X \* \* 1 2 3 4 5

1) M for Menumaster Brand

2) R for Raptor Combination Oven

3) X for Xpress™

4) 1 for 60 Hz/1000 watts, 2 for 60 Hz/2000 watts

5) Alphanumeric character(s) used to distinguish, graphic, visual, customer proprietary menus or software feature changes, or national plug styles.

This report is for the exclusive use of Intertek's Client and is provided pursuant to the agreement between Intertek and its Client. Intertek's responsibility and liability are limited to the terms and conditions of the agreement. Intertek assumes no liability to any party, other than to the Client in accordance with the agreement, for any loss, expense or damage occasioned by the use of this report. Only the Client is authorized to permit copying or distribution of this report and then only in its entirety. Any use of the Intertek name or one of its marks for the sale or advertisement of the tested material, product or service must first be approved in writing by Intertek. The observations and test results in this report are relevant only to the sample tested. This report by itself does not imply that the material, product, or service is or has ever been under an Intertek certification program.

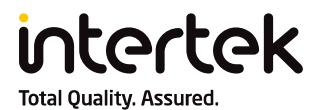

ACP Inc. Intertek Report No.: 103443931COL-001A

#### NON-CONFORMANCE LETTER REPORT

#### SECTION 3

#### **PROJECT STATUS & ACTION**

Issuance of this letter report completes the scope covered by Intertek Project No. G103443931.

If there are any questions regarding the results contained in this report, or any of the other services offered by Intertek, please do not hesitate to contact your dedicated Intertek Project Manager, Emilie Engesether, emilie.engesether@intertek.com.

| Completed by: | Cameron Brackman | Reviewed by: | Donald Hubbard       |
|---------------|------------------|--------------|----------------------|
| Title:        | Project Engineer | Title:       | Technical Specialist |
| Signature:    | Com Q. R.C.      | Signature    | Egwill Mithell       |
| Date          | 20-Mar-2018      | Date:        | 20-Mar-18            |

Please note: this Letter Report does not represent authorization for the use of any Intertek certification marks.

# ACP, Inc. Guidelines for Ventless Use

The MRX High Speed Oven conforms to UL 923, EPA202 and NFPA96. The UL 923 standard covers the electrical and product safety standard. The EPA202 and NFPA96 standard covers the low particulate matter emissions standard to which we conform. While both standards cover different aspects of the oven, they both overlap as it relates to grease and fire handling.

The EPA202 and NFPA96 listing for ventless operation covers food items with particulate matter emissions of less than 5 mg/m<sup>3</sup>. The foods outlined below fall below the particulate matter emissions identified by EPA202 and NFPA96 and should meet the requirements for ventless operation:

## Bakery

- Toasted Bagel
- Toasted Breads
- Toasted English muffin
- Cookies
- Baked desserts
- Pies
- Cakes
- Pastries
- Muffins
- Breads
- Garlic Bread

# Sandwiches

- Toasted Breakfast Sandwiches (egg, meat, & cheese)
- Toasted Sub Sandwiches (meat & cheese)
- Egg Sandwiches (egg & cheese)

# Vegetables

- Hashbrowns
- Fries
- Roasted potatoes
- Roasted vegetables
- Baked potatoes

# Pizza

- Pizza
- Calzone

Items that may not fall below the particulate matter emissions as outlined by EPA202 and NPA 96 are as follows:

- Raw frozen uncooked hamburger
- Raw fresh/frozen skin on chicken
- Uncooked bacon
- Raw fresh/frozen sausage
- Raw fresh/frozen steaks with fatback
- Raw chicken wings

For LA County: Ventless Exemption Plan Check No.: ME-2013-004

# **Precooked Proteins**

- Precooked chicken, pork or beef
- Lean meats & seafood, such as chicken breast without the skin
- Shrimp

# Breakfast

- French Toast
- Pancakes
- Omelets (meat, cheese, vegetable)
- Precooked bacon
- Precooked sausage patties

# Pastas/Entrees

- Baked pastas
- Pot pies
- Mac and Cheese

# Appetizers

- Quesadillas
- Egg Rolls
- Jalapeno Poppers
- Cheese Sticks
- Chicken wings
- Chicken nuggets/bakeable appetizers

# MRX2 Estimated Heat Load Calculations

# MRX2 (single phase)

| Parameters        |             |
|-------------------|-------------|
| Operating Time    | 12 Hours    |
| Energy Costs      | \$0.11 KWHr |
| Idle Time         | 2 Hours     |
| Cook Cycles/Daily | 100         |
| Typical Cook Time | 60 Seconds  |

| Data                 | Time<br>(Minutes) | Power<br>(Watts) | kWh     | Cost/Day | Balance of<br>Time<br>(Hours) |
|----------------------|-------------------|------------------|---------|----------|-------------------------------|
| Warm Up              | 8.6               | 3,150            | 0.5     | \$0.05   | 11.86                         |
| Cooking              | 100               | 4,953            | 8.3     | \$0.91   | 10.19                         |
| Idle Time            | 611.4             | 768              | 7.8     | \$0.86   | 0.00                          |
| TOTAL COST PER DAY   |                   |                  |         | \$1.82   |                               |
| TOTAL COST PER MONTH |                   |                  | \$54.55 |          |                               |
| TOTAL COST PER YEAR  |                   |                  |         | \$654.65 |                               |

# HVAC Requirements per Operating Time (Estimated)

| Average<br>Energy<br>Cooking<br>and Idle | Warm-Up<br>Energy | Total<br>Energy | Total<br>Average<br>Power | Total<br>Environmental<br>Load | Average<br>Cooling<br>Requirement |
|------------------------------------------|-------------------|-----------------|---------------------------|--------------------------------|-----------------------------------|
| 57,892 kJ                                | 1,622 kJ          | 59,514 kJ       | 1,378 W                   | 4,700 Btu/hr                   | 0.39 Tons of<br>AC                |

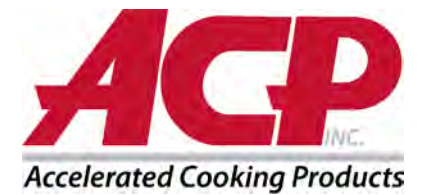

# MRX1 Estimated Heat Load Calculations

# MRX1 (single phase)

| Parameters        |             |
|-------------------|-------------|
| Operating Time    | 12 Hours    |
| Energy Costs      | \$0.11 KWHr |
| Idle Time         | 2 Hours     |
| Cook Cycles/Daily | 100         |
| Typical Cook Time | 60 Seconds  |

| Data                 | Time<br>(Minutes) | Power<br>(Watts) | kWh     | Cost/Day | Balance of<br>Time<br>(Hours) |
|----------------------|-------------------|------------------|---------|----------|-------------------------------|
| Warm Up              | 9                 | 2,990            | 0.4     | \$0.05   | 11.85                         |
| Cooking              | 100               | 3,223            | 5.4     | \$0.59   | 10.15                         |
| Idle Time            | 611               | 927              | 9.4     | \$1.04   | 0.00                          |
| TOTAL COST PER DAY   |                   |                  |         | \$1.68   |                               |
| TOTAL COST PER MONTH |                   |                  | \$50.36 |          |                               |
| TOTAL COST PER YEAR  |                   |                  |         | \$604.30 |                               |

# HVAC Requirements per Operating Time (Estimated)

| Average<br>Energy<br>Cooking<br>and Idle | Warm-Up<br>Energy | Total<br>Energy | Total<br>Average<br>Power | Total<br>Environmental<br>Load | Average<br>Cooling<br>Requirement |
|------------------------------------------|-------------------|-----------------|---------------------------|--------------------------------|-----------------------------------|
| 53,322 kJ                                | 1,615 kJ          | 54,936 kJ       | 1,272 W                   | 4,339 Btu/hr                   | 0.36 Tons of<br>AC                |

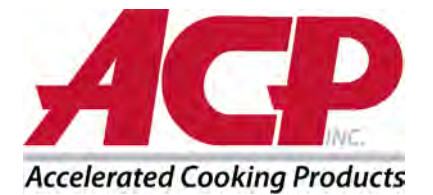

# **X**pressChef

XpressChef<sup>™</sup> 3i Series | Heavy Volume

This category of high speed oven is ideal for...

Delis

OSR

1000W

18

60

22

55

120

15

65

Coffee Shops

2000W

Bars/Pubs

21

80

28

55

120

24

70

Healthcare

Service

Snack Bars

Through put potential (per hour)

15cm (6") toasted sandwiches

30cm (12") frozen pizza

Grilled fresh Salmon

Toasted Bagel

Chicken wings

Location of Oven(s):

• Oven stacking cart (available accessory)

All ACP, Inc. commercial ovens are supported

contact us for any questions regarding food

preparation, menu development and cooking times: testkitchen@acpsolutions.com

 Kitchen countertop Front-of-house countertop

Equipment stand

Quesadillas

0.45kg (1 lb.) fresh shrimp

Hotel Room

Applications

Stores

Satellite

Locations

Food item

Convenience

Item #

Project #

# High Speed Oven XpressChef<sup>™</sup> 3i Series

#### Superior cooking results FAST!

- · Enhanced cavity airflow for perfect browning & crisping
- 3000W impingement enhances browning. Easily adjustable 0-100% fan speed
- 95° 270°C (200° 520°F) temperature range cooks a variety of items
- 1000 or 2000W top antenna feed microwave system heats quickly, reduces cooking time.

#### Minimized footprint, maximized cavity design

- Compact footprint fits on 71cm (28") deep counter
- Flexibility to install with or without 10cm (4") leg kit
- Easily accommodates a 30cm (12") pizza

#### Multi-language universal operation, with programming flexibility:

- Touchscreen and programming software supports 25 languages
- · Image-based menu selection eliminates language and literary barriers
- · Connectivity Standard: WiFi, Ethernet, and Smart USB standard

#### Appropriate for front-of-house display

- Sleek, contemporary styling
- True-Touch<sup>™</sup> HD Touchscreen. Fully customizable 178mm (7") smartphone-like display
- Catalytic converter built-in for ventless operation
- Quiet operation: fan speeds auto-adjust based on operation mode

#### Safe operation and simple cleaning

- Inner door drops down below cooking surface for safe removal of food from cavity
- Smooth door surface allows for direct application of approved cleaners
- Non-stick oven liners preinstalled for easy cleaning
  - Clean magnetic air filters in one-step
- Automatic Voltage Sensor adjusts to the power supply. (North America only)
- Rapid cool down allows for expedited end-of-day cleaning

#### Included Accessories: **Optional Accessories**

| • | Panini | grill | plate | (RGR1 | 0) |
|---|--------|-------|-------|-------|----|

- Compact oven paddle (PA10R) 
   Panini Press (PRS10R)
  - - 4" (102mm) Leg kit (LG10)
      - Oven paddle (PA10)
      - Non-stick baskets (TB10S, SB10S, MB10S)
      - Back Cover Panel (BC10R)
      - Top storage shelf (TS10R)
      - Stainless dual-oven stacking cart (SC10R)
      - Stainless cart/equipment stands: (CA24, CA30)
      - PR10W\*\*

#### Service

All products are backed by the ACP, Inc. 24/7 ComServ Support Center

#### Warranty

Warranty Certificate for this product can be found on the ACP, Inc. website at www.acpsolutions.com/warranty

#### Safety and Sanitation

This ACP, Inc. product meets and exceeds safety and sanitation standards set for commercial microwave ovens by UL, ETL, NSF, CSA, FDA, ETL EU and CE

СВ

\*Only shipped in U.S.A. \*\* Only shipped in Europe

225 49th Ave. Dr. SW Cedar Rapids, IA 52404 U.S.A.

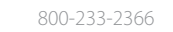

Fax: 319-368-8198

Cook plate (CP10)

## Non-stick liners (TL10R)

Pizza Stone(ST10R)

- Oven Cleaner and Shield Protectant (CL10\*, SH10\*, CL10W\*\*,

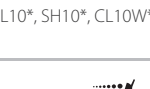

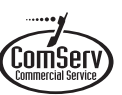

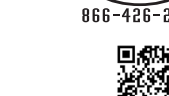

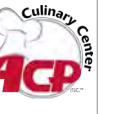

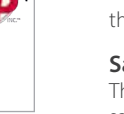

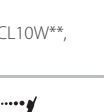

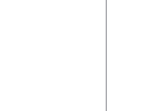

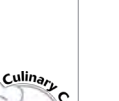

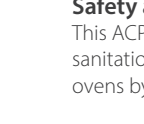

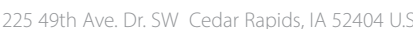

# XpressChef<sup>™</sup> 3i Series | High Speed Oven side view back view

-

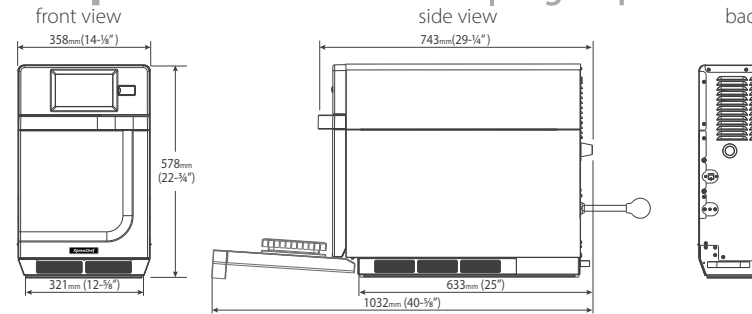

Drawings available from KCL CADlog - techs@kclcad.com

. 187mm (7-5/16")

32mm (1-1/4")

#### Dimensions

| Exterior                | H 578 (22 <sup>3</sup> ⁄4″) |                    | W 358 (14 1/8")            |    | D† 743 (29 ¼″)   |  |
|-------------------------|-----------------------------|--------------------|----------------------------|----|------------------|--|
| Cavity                  | H 1                         | 78 (7")            | W 312 (12 ¼")              |    | D 312 (12 ¼")    |  |
| Usable Cavity Space     | 17.                         | 2 liter (0.61 cub  | oic ft.)                   |    |                  |  |
| Door Depth              | 103                         | 32 (40 5⁄8"), drop | o down doo                 | or |                  |  |
| Installation Clearances | Top: 51 (2")                |                    | Sides: 13 (1/2")           |    | Back: None       |  |
| Shipping Carton         | Η6                          | 77 (26 %")         | W 584 (23")                |    | D 883 (34 ¾")    |  |
| Weight                  |                             |                    |                            |    |                  |  |
| Model Type              |                             | Product W          | eight Ship weight (approx. |    |                  |  |
| 2× Magnetron            | 61 kg (13-                  |                    | 4 lbs.) 6                  |    | i9 kg (152 lbs.) |  |
| 1× Magnetron            |                             | 53 ka (11          | 6 lbs) 6                   |    | 1 ka (134 lbs)   |  |

ACP, Inc. requires installing a type D circuit breaker for all high-speed oven installations.

Measurements are millimeters. Measurements in ( ) are US Standard

\* IEC 60705 Tested † Includes handle

*‡ Catalytic convertor filters grease and odors from the air. This product conforms to the Ventless Operation Recommendations set forth by NFPA96 using EPA202 test method* 

EMEA = Europe, the Middle East and Africa; APAC = Asia Pacific and Oceania; LATAM=Latin America

Also available in colors. For details: <u>www.acpsolutions.com/xpress-iq/color</u>

| reatures                      |                                                        |
|-------------------------------|--------------------------------------------------------|
| Configuration                 | Countertop                                             |
| Stackable                     | Yes, with kit                                          |
| Display                       | 178 (7") Capacitive Touch, High resolution LCD display |
| USB Port                      | Yes                                                    |
| Connectivity                  | Wifi and Ethernet                                      |
| Program Menu                  | Tab & Multi-level menu capability                      |
| Menu Capacity                 | 1200+ items                                            |
| Max. Cooking Time             | 99:99                                                  |
| Temperature Range             | 95° - 270°C (200° - 520°F)                             |
| <b>Microwave Distribution</b> | Rotating antennas, top                                 |
| Fan Speed                     | 0-100%                                                 |
| Power Levels                  | 11                                                     |
| Defrost                       | Yes, microwave only, power level 2                     |
| Time Entry Option             | Yes                                                    |
| Stage Cooking                 | Yes, 4                                                 |
| Catalytic Converter           | Yes#                                                   |
| Automatic Voltage Sensor      | Yes (North America only)                               |
| Air Filter                    | 3 removable, with clean filter reminder                |
| Rack                          | Removable cooking surface                              |
| Door Opening                  | Pull down, ergonomic handle                            |
| Exterior Finish               | Stainless steel and Painted Steel                      |
| Interior Finish               | Stainless steel                                        |

| Electrical Configuration       |                               |                   |                    |                        |                                            |                     |                      |                 |           |           |
|--------------------------------|-------------------------------|-------------------|--------------------|------------------------|--------------------------------------------|---------------------|----------------------|-----------------|-----------|-----------|
| Region                         | Model#/<br>UPC Code           | Power Consumption | Power<br>Microwave | Output*<br>Impingement | Power Source                               | Plug Configu        | iration              | Cord<br>Length  | Frequency | Magnetron |
| North America single phase     | <b>MRX1</b><br>728028422825   | 3600 W, 18.2 A    | 1000 W*            | 3000 W                 | 208-240 V, 60 Hz,<br>20 A, single phase    | NEMA 6-20           |                      | 1.5m<br>(5 ft.) | 2450 MHz  | 1         |
| North America single phase     | <b>MRX2</b><br>728028422849   | 5950 W, 28.6 A    | 2000 W*            | 3000 W                 | 208-240V, 60 Hz,<br>30 A, single phase     | NEMA 6-30           | $\overline{\bullet}$ | 1.5m<br>(5 ft.) | 2450 MHz  | 2         |
| EMEA, APAC, LATAM single phase | <b>MRX51</b><br>728028422863  | 3680 W, 16 A      | 1000 W*            | 3000 W                 | 230-240 V, 50 Hz,<br>16 A, single phase    | CEE 7/7<br>"Schuko" |                      | 1.5m<br>(5 ft.) | 2450 MHz  | 1         |
| EMEA, APAC, LATAM single phase | MRX52<br>728028422887         | 5950 W, 28.6 A    | 2000 W*            | 3000 W                 | 230-240 V, 50 Hz,<br>32 A, single phase    | IEC 309             | $\odot$              | 1.5m<br>(5 ft.) | 2450 MHz  | 2         |
| EMEA, APAC, LATAM multi phase  | <b>MRX523</b><br>728028422900 | 5950 W, 16 A      | 2000 W*            | 3000 W                 | 400V, 50 Hz, WYE,<br>16 A, 3 phase, 5 wire | IEC 309             | ٢                    | 2.4m<br>(8 ft.) | 2450 MHz  | 2         |
| EMEA (UK), APAC single phase   | MRX51U<br>728028423006        | 2450 W, 13 A      | 1000 W*            | 3000 W                 | 230-240 V, 50Hz,<br>13 A, single phase     | BS1363/A            |                      | 1.5m<br>(5 ft.) | 2450 MHz  | 1         |
| Australia<br>single phase      | MRX51A<br>728028423044        | 3250 W, 15 A      | 1000 W*            | 3000 W                 | 230-240 V, 50Hz,<br>15 A, single phase     | A53112              | (                    | 1.5m<br>(5 ft.) | 2450 MHz  | 1         |
| Brazil<br>single phase         | <b>MRX1B</b><br>728028423211  | 3550 W, 16.7 A    | 1000 W*            | 3000 W                 | 220V, 60 Hz,<br>16 A, single phase         | NBR 14136           | $\bigcirc$           | 1.5m<br>(5 ft.) | 2450 MHz  | 1         |
| Brazil<br>single phase         | <b>MRX2B</b><br>728028423259  | 5550 W, 25.8 A    | 2000 W*            | 3000 W                 | 220V, 60 Hz,<br>32 A, single phase         | IEC 309             | $\odot$              | 1.5m<br>(5 ft.) | 2450 MHz  | 2         |
| Saudi Arabia<br>single phase   | MRX1SA<br>728028423235        | 3550 W, 16.7 A    | 1000 W*            | 3000 W                 | 220V, 60 Hz,<br>16 A, single phase         | Direct Wire         |                      | 1.5m<br>(5 ft.) | 2450 MHz  | 1         |
| Saudi Arabia<br>single phase   | MRX2SA<br>728028423273        | 5550 W, 25.8 A    | 2000 W*            | 3000 W                 | 220V, 60 Hz,<br>32 A, single phase         | Direct Wire         |                      | 2.4m<br>(8 ft.) | 2450 MHz  | 2         |

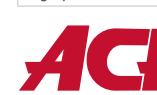

225 49th Ave. Dr. SW, Cedar Rapids, IA 52404 U.S.A. 800-233-2366 • 319-368-8120 • Fax: 319-368-8198

www.acpsolutions.com

Part No. 20218006 Updated 01/06/2020

© 2020 ACP, Inc., Cedar Rapids, Iowa 52404

an Ali Group Company

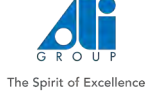

# Quick Start Guide | XpressChef<sup>™</sup> 3i High Speed Commercial Oven

Refer to Product Safety Manual for Safety Statements. Complete Owner's Manual available online

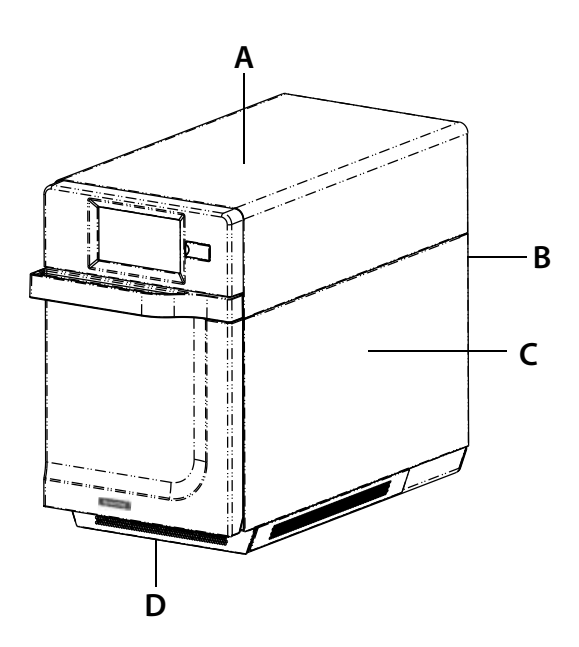

## **Oven Operation** Turn the Oven On, Preheat

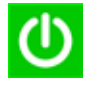

This oven can be set to a preheat temperature between 200°F (95°C) and 520°F (270°C).

- 1. Oven must be plugged in. (Screen will power on to "Standby mode" within approximately 30 seconds.)
- 2. Touch the green power icon
- 3. The preheat temperature of the oven will appear in the display.

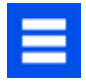

Touch the power key again to interrupt preheating, or touch the blue menu icon to access main menu and user options.

# **Oven Clearances**

- A. Allow at least 2" (5.1 cm) of clearance around top of oven. Proper air flow around oven cools electrical components. With restricted air flow, oven may not operate properly and life of electrical parts is reduced.
- B. There is not an installation clearance requirement for the back of the oven.
- C. Allow at least 1/2" (1.27 cm) of clearance around sides of oven.
- D. Install oven so oven bottom is at least 3 feet (91.5 cm) above floor.

# **Care and Cleaning Basics**

Refer to Owner's Manual for complete instructions and recommendations (available online)

**DO** wear protective gloves and glasses

**DO** always use recommended cleaning supplies: Damp towel, plastic scouring pad, ACP Oven Cleaner (CL10) and ACP Oven Shield Protectant (SH10).

- **DO** allow oven and tools to cool before cleaning
- **DO NOT** use caustic cleaning products

**DO NOT** use water pressure style cleaning systems

**DO NOT** spray cleaning solution into perforations.

# **Cooking with Preprogrammed Menu Items**

- 1. After oven has preheated to desired temperature, open oven door, place food in oven and close door
- Scroll to choose desired food item from menu and touch the food item you wish to cook. The cook cycle will begin and screen will show remaining cook time.

**Note:** If "Preheat Warning" is enabled (customized user setting) and preheat temperature differs from default preheat temperature, the control will interrupt cook cycle.

3. At the end of the cooking cycle, the oven beeps, and displays animation. Use oven mitts and/or paddle to carefully remove food from oven.

# Quick Start Guide | XpressChef<sup>™</sup> 3i High Speed Commercial Oven

# **Manual Cooking**

### Note: "Manual cooking" must be enabled in user options (see page 6)

Use manual cooking when a specific entered time and cooking power levels are desired. It's very useful when you are experimenting with new food items. Maximum cook time is 99:99 (100 minutes and 13 seconds). Microwave and Fan can be set to power levels between 0-100%.

Note: You may also create and edit recipes using the ACP Programming Application.

- 1. After oven has preheated touch blue menu icon.
  - **Note:** To guarantee that oven reaches the desired temperature before the start of cook cycle, enable "Preheat Warning" in user options
- 2. Touch the "Manual Recipe" option.
- To change cooking temperature for recipe, touch temperature icon on the left, and input new temperature. Two frequently used temperatures will appear for quick selection.
   Touch green check mark after inputting a temperature.
- For Stage 1, enter cooking time by touching time entry box. A number pad will appear. Enter the desired cook time. Touch the "OK" icon.
- Select desired microwave power by touching microwave powerFan entry box. Choose from options ranging from 0% - 100%.
- -1- m
- Select desired fan speed by touching fan speed entry box. Choose from options ranging from 0% - 100%.
- 7. Repeat steps 4-6 for each cooking stage, if more than one cooking stage is necessary.

**Note:** To save without cooking first, touch the save icon. Follow instructions on the next page.

8. Open oven door and place food in oven. Touch green check mark icon to begin cooking.

Once the cook cycle is complete, open door and use oven mitts and/or paddle to carefully remove food. The display will return to the manual input screen. See instructions on next page to save and edit menu item from manual cook.

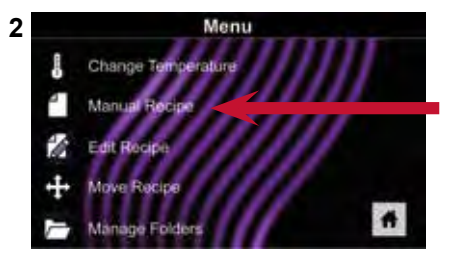

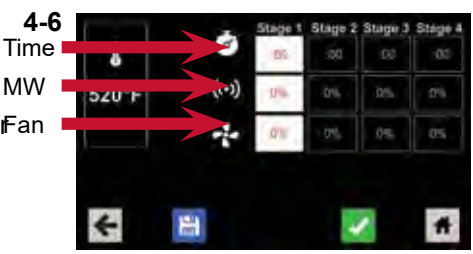

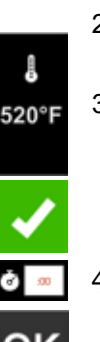

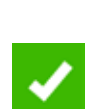

# Quick Start Guide | XpressChef<sup>TM</sup> 3i High Speed Commercial Oven

## Save a Menu Item from Manual Cook:

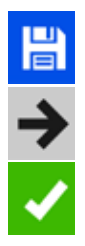

- 1. To save the settings and create menu item, touch the blue save icon
- Choose a background color and icon, or an image to customize the 2. menu item. Touch the right arrow to move to the next screen.
- 3. Name recipe and touch the green check mark to save.
- 4. To reorganize menu items, you may touch, hold and drag them. Touch green check mark to complete this step and save the menu item.

## **Manually Edit an Existing Menu Item:**

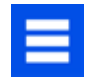

- Touch the blue menu icon at the bottom of the screen. 1.
- 2. Touch the "Edit Recipe" option.
- Touch the desired recipe to be edited. The control will prompt you 3. to the manual editing screen, where you may revise the cooking settings.

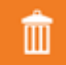

To delete the menu item, touch the orange garbage can icon. Touch the green check mark to confirm, or touch the "X" to dismiss.

4. Note: Skip this step if you do not want to cook anything.

Open the oven door and place the food in the oven. Touch green check mark icon to begin cooking with the revised menu item settings. The display will return to the manual input screen at the end of the cook cycle.

| - |
|---|

5. Touch the right arrow icon to save any changes made to cook settings and move to the next screen.

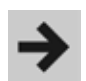

If desired, choose a different background color. Touch the right arrow to select an image at the next screen. Touch the right arrow again to move to the next screen.

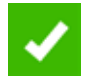

If desired, change the name of the recipe. Touch green check mark 7. to save the menu item.

## **Manually Move Recipe:**

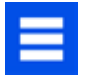

- 1. Touch the blue menu icon at the bottom of the screen.
- 2. Touch the "Move Recipe" option.
- Touch, hold, and drag recipes to different locations on the screen 3.

Move a recipe into a folder: Touch, hold and drag the recipe to the folder.

Move a recipe out of a folder: Touch, hold and drag the recipe to the top of the screen

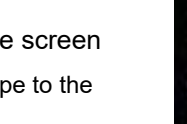

Note: For larger, and more complex menus, it mav be more manageable to create and edit menus using the ACP Programming Application. For detailed instructions, please visit: acpsolutions.com/ oven-programming/

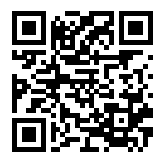

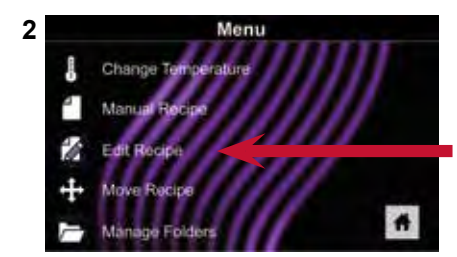

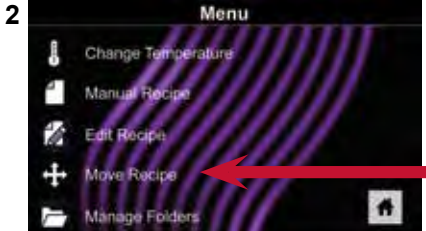

# Quick Start Guide | XpressChef<sup>TM</sup> 3i High Speed Commercial Oven

**Caution:** Uploading a new file will overwrite existing items on oven. To ensure items are not lost, first backup files by exporting to USB drive.

# **Export Menu via USB Flash Drive**

- . Touch the blue menu icon at the bottom of the screen.
- 2. Scroll down and touch the "Load File" option
- 3. When prompted, insert the flash drive into the USB port
- When prompted, select "Export Files".
   "Copying Files" screen will appear.
   Do not remove USB Flash Drive until "Success" screen appears.
- Ħ

 Once the file have copied, touch the "Home" icon to return to the main screen. Remove USB Flash Drive.
 Settings and menu items will be loaded on USB Flash Drive and ready to share or open in ACP Programming Application .

# **Open Menu in ACP Programming Application**

**Note:**For more comprehensive instructions, see ACP Programming Application User Guide online

- 1. Insert flash drive into USB port on computer.
- 2. Open ACP Programming Application.
- 3. Select "File," then "Open." Navigate to flash drive. Select the menu file and open.

# Import Menu via USB Flash Drive

- 1. Touch the blue menu icon at the bottom of the screen.
- 2. Scroll down and touch the "Load File" option

**Caution:** Uploading a new file will overwrite existing items on oven. To ensure items are not lost, first backup files by exporting to USB drive.

- 3. When prompted, insert the flash drive into the USB port
- 4. Touch the desired file to be uploaded.

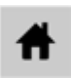

 Once file has uploaded, touch the "Home" icon to return to the main screen. Settings and menu items will now be loaded and ready to use.

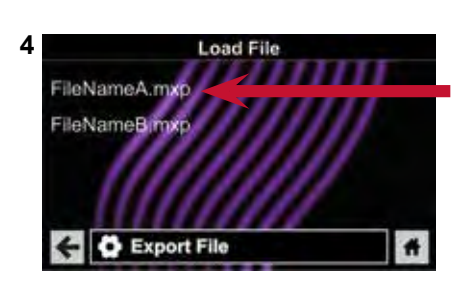

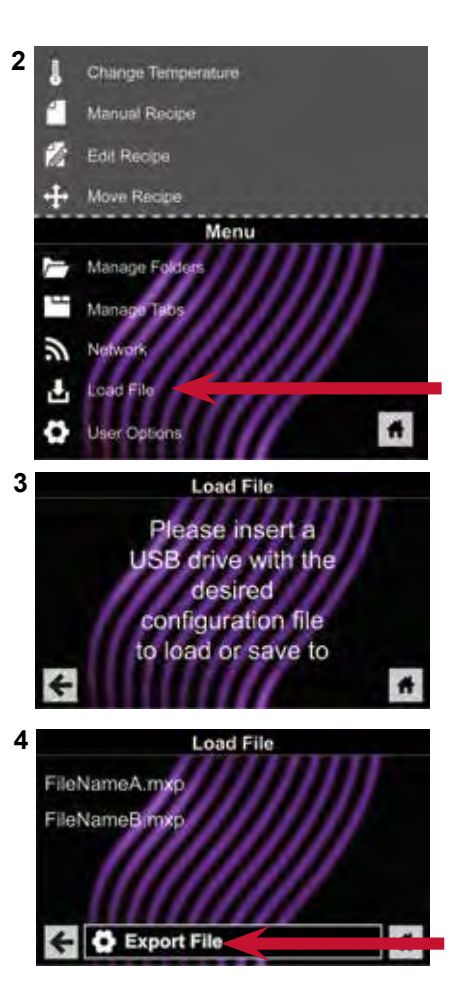

# Quick Start Guide | XpressChef<sup>™</sup> 3i High Speed Commercial Oven

# **Connect Oven to Network:**

- Touch the blue menu icon at the bottom of the screen. 1.
- - 2. Touch the "Network" option.
  - 3. Connect to network using your choice of Ethernet or Wifi:

## To connect via Wi-Fi:

- Enable Wi-Fi capability by touching the "On" option.
- Select the desired Wi-Fi network. Enter the network's . password. If the network does not immediately appear, touch "Search" to locate the Wi-Fi network.

## **To connect via Ethernet:**

Make sure the Ethernet cord is plugged into the back of the oven and wall jack. If necessary, use pliers to gently remove plastic plug from Ethernet port on right rear of oven. Insert Ethernet cable.

# **Connect Computer to Oven via Wi-Fi/Ethernet:**

- 1. Connect computer to same network and enter password.
- 2. An IP address will appear on oven control once it has connected to the network. Open an internet browser window on computer and type in the IP address exactly as it appears on oven screen.
- 3. Enter your log-in information:

| Log-in Information |         |  |
|--------------------|---------|--|
| Username           | ACP_MXP |  |
| Password           | Express |  |

4. The oven and computer are now connected.

# **Transfer Recipe Information via Wi-Fi/Ethernet:**

1. After connecting the computer to the oven and logging in, click on the "Upload Recipes" tab in browser window.

Caution: Uploading a new file will overwrite existing items on oven. To ensure items are not lost, first backup files by exporting to USB drive.

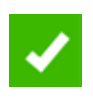

- Upload menu file by following the instructions on web page. 2. Touch the green check mark.
- 3. Once the file has been fully uploaded, a message will appear that says "Upload Successful!" The recipes will be imported when the oven enters standby mode."

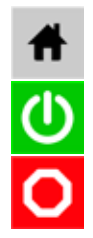

4. To cycle the oven through standby mode, touch the home icon then the green power icon. Oven will begin cooling down. Touch the red stop icon to return to home screen. Menu items and settings will be uploaded and ready to use.

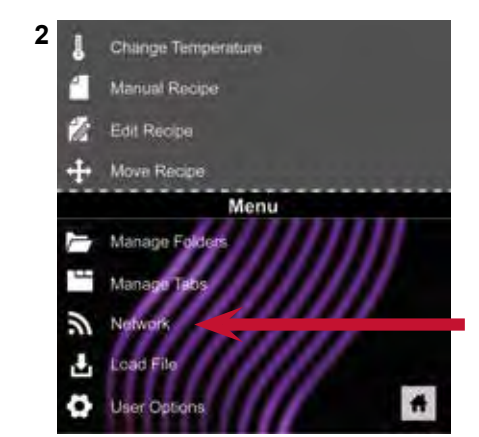

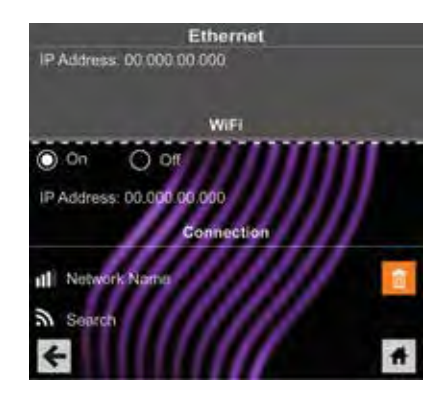

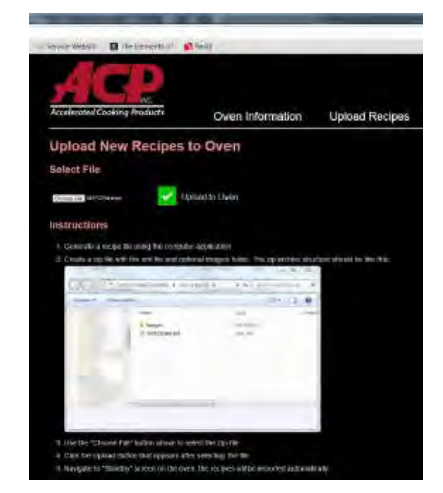

©2019 ACP, Inc. Cedar Rapids, IA 52404

Part No. 20217606 **Original Instructions** 

# Quick Start Guide | XpressChef<sup>™</sup> 3i High Speed Commercial Oven

There are several options you can change to customize the operation of the oven for your business. The table below shows these options; the **factory setting is shown in bold type.** 

# **Access and Modify User Options:**

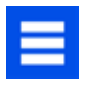

- 1. Touch the blue menu icon at the bottom of the screen.
- 2. Scroll down and touch to select "User Options."
- 3. Use this menu to modify oven settings.
  - Touch the left arrow to return to the menu after making each change.

**Note:** You may also make user options changes using the ACP Programming Application.

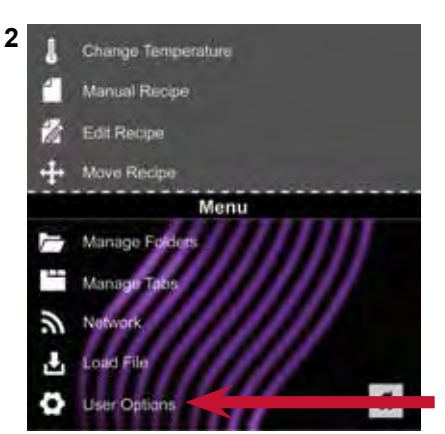

|                                                                                                    | STANDARD DEFAULT PER MODEL                                                              |                                                                                                    |  |  |
|----------------------------------------------------------------------------------------------------|-----------------------------------------------------------------------------------------|----------------------------------------------------------------------------------------------------|--|--|
| User Option                                                                                                    | XpressChef™ 3i, 60Hz                                                                    | XpressChef™ 3i, 50Hz                                                                                                    |  |  |
| Language <b>English,</b> Chinese (Mandarin), Japanese,<br>Korean, Russian, German, French, Italian, Polish,<br>Danish, Greek, Latin, Swedish, Portuguese,<br>Spanish, Thai, Lao, Dutch, Vietnamese, Arabic,<br>Ukrainian, Filipino, Norwegian, Hindi, Bengali |                                                                                         | <b>English,</b> Chinese (Mandarin), Japanese,<br>Korean, Russian, German, French, Italian, Polish,<br>Danish, Greek, Latin, Swedish, Portuguese,<br>Spanish, Thai, Lao, Dutch, Vietnamese, Arabic,<br>Ukrainian, Filipino, Norwegian, Hindi, Bengali |  |  |
| Time                                                                                                    | 12 Hr<br>24 Hr                                                                          | 12 Hr<br>24 Hr                                                                                                    |  |  |
| Date                                                                                                    | MM / DD / YYYY<br>DD / MM / YYYY                                                        | MM / DD / YYYY<br>DD / MM / YYYY                                                                                                    |  |  |
| Temperature Scale                                                                                                    | Celsius<br>Fahrenheit                                                                   | <b>Celsius</b><br>Fahrenheit                                                                                                    |  |  |
| Preheat Temperature<br>200ºF - 520ºF (93ºC - 270ºC)                                                                                                    | 520°F ( 270°C )                                                                         | 270°C(520°F)                                                                                                    |  |  |
| Keypad Activation                                                                                                    | <b>30 seconds</b><br>60 seconds<br>2 minutes                                            | <b>30 seconds</b><br>60 seconds<br>2 minutes                                                                                                    |  |  |
| Brightness                                                                                                    | Low<br>Med<br><b>High</b>                                                               | Low<br>Med<br><b>High</b>                                                                                                    |  |  |
| Кеу Веер                                                                                                    | On<br>Off                                                                               | On<br>Off                                                                                                    |  |  |
| Volume                                                                                                    | Low<br><b>Medium</b><br>High                                                            | Low<br><b>Medium</b><br>High                                                                                                    |  |  |
| End of Cycle Beep                                                                                                    | Three Beeps (Once)<br><b>Three Beeps (Repeating)</b><br>Continuous Until Door is Opened | Three Beeps (Once)<br><b>Three Beeps (Repeating)</b><br>Continuous Until Door is Opened                                                                                                    |  |  |
| Allow Manual Cook                                                                                                    | <b>On</b><br>Off                                                                        | On<br>Off                                                                                                    |  |  |
| Allow Manual Save                                                                                                    | <b>On</b><br>Off                                                                        | On<br>Off                                                                                                    |  |  |
| PIN Code<br>*must be a 4-digit numeric PIN                                                                                                    | On*<br>Off                                                                              | On*<br>Off                                                                                                    |  |  |
| Opening Door Behavior                                                                                                    | Reset Timer Pauses Cook Cycle                                                           | Reset Timer Pauses Cook Cycle                                                                                                    |  |  |
| Clean Filter Reminder                                                                                                    | Every 7 Days<br>Every 30 Days<br>Every 90 Days<br><b>Off</b>                            | Every 7 Days<br>Every 30 Days<br>Every 90 Days<br><b>Off</b>                                                                                                    |  |  |
| Preheat Warning                                                                                                    | On<br>Off                                                                               | On<br>Off                                                                                                    |  |  |
| Auto Shut Off                                                                                                    | 2 Hours<br>4 Hours<br>8 Hours<br>Off                                                    | 2 Hours<br>4 Hours<br>8 Hours<br>Off                                                                                                    |  |  |

For full product documentation visit: www.acpsolutions.com

# APPLICATION FOR EXEMPTION FROM MECHANICAL VENTILATION

| 1.     | Applicant Name(s):                                                                                                    | _ Telephone:                 |  |  |  |  |
|--------|----------------------------------------------------------------------------------------------------|------------------------------|--|--|--|--|
|        | Applicant Name(s):                                                                                                    | Telephone:                   |  |  |  |  |
| 2.     | Facility Name:                                                                                                    |                              |  |  |  |  |
|        | Facility Address:                                                                                                    |                              |  |  |  |  |
| 3.     | Facility Type: Restaurant Market Bakery                                                                                                    | _ Other                      |  |  |  |  |
| 4.     | Appliance Type (rotisserie, oven, etc.):                                                                                                    | Weight:                      |  |  |  |  |
| 5.     | Equipment Manufacturer:                                                                                                    |                              |  |  |  |  |
|        | Address:                                                                                                    |                              |  |  |  |  |
|        | Model: Spec                                                                                                    | cifications Included? Yes No |  |  |  |  |
| 6.     | Heat Source: Electric Gas Solid (wood, charcoal, etc.)                                                                                                    | Microwave                    |  |  |  |  |
|        | Other (specify):                                                                                                    |                              |  |  |  |  |
| 7.     | Certified to meet NSF/ANSI Standard 4? Yes No Don                                                                                                    | 't Know                      |  |  |  |  |
|        | If "yes", certifying organization: NSF Int'I ETL/I U                                                                                                    | L Sanitation (EPH)           |  |  |  |  |
|        | Other certifying organization (specify):                                                                                                    |                              |  |  |  |  |
| 8.     | Hours per day of operation of appliance: Number of days                                                                                                    | /week:                       |  |  |  |  |
| 9.     | Approximate size of facility (square feet):Of area/room with cooking equipment                                                                                                    |                              |  |  |  |  |
| 10.    | Area/Room ceiling height Ventilation (CFM ) in room/area                                                                                                    |                              |  |  |  |  |
| 11.    | # of appliances currently in use that have been previously approved for use without mechanical ventilation:                                                                                                    |                              |  |  |  |  |
| 12.    | How many appliances are you requesting to install without mechanical exhaust ventilation?                                                                                                    |                              |  |  |  |  |
| 13.    | Types of foods to be cooked in the appliance (check all that apply):                                                                                                    |                              |  |  |  |  |
|        | <ul> <li>a. Pre-cooked wrapped/packaged foods-reheat only:</li> <li>b. Baked goods: (including bread, rolls, pastries, pies, cookies, cakes, etc.):</li> <li>c. Vegetables: (including baked potatoes, steamed vegetables, beans, etc.):</li> <li>d. Pizza: frozen par baked: made fresh:</li> <li>e. Sandwiches: (containing only ready to eat fillings):</li> <li>f. Raw meats and/or raw eggs: (meat, fish, poultry):</li> <li>g. Open cooking: (sauté, grill, etc.):</li> <li>h. Deep fat fried foods:</li></ul> |                              |  |  |  |  |
| 14.    | "Ductless" ventilation provided: Yes No<br>If yes, is it included with appliance? or installed separate                                                                                                    | ely?                         |  |  |  |  |
|        | <ul> <li>Ductless Hood Manufacturer:</li> <li>Complies with UL Standard 197? Yes No Don't know</li> </ul>                                                                                                    | Model:                       |  |  |  |  |
|        |                                                                                                    |                              |  |  |  |  |
| AFFL   | ICANT SIGNATURE DATE                                                                                                    |                              |  |  |  |  |
|        | FOR OFFICE USE ONLY                                                                                                    |                              |  |  |  |  |
| Recd b | y Date Amt. Recd                                                                                                    | Check #                      |  |  |  |  |
|        |                                                                                                    |                              |  |  |  |  |
|        |                                                                                                    |                              |  |  |  |  |

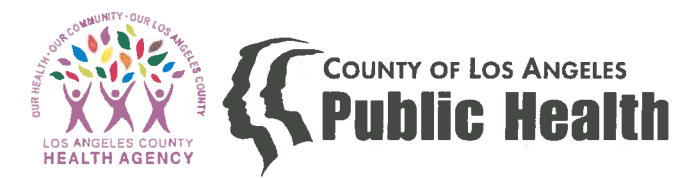

BARBARA FERRER, Ph.D., M.P.H., M.Ed. Director

JEFFREY D. GUNZENHAUSER, M.D., M.P.H.

Interim Health Officer

CYNTHIA A. HARDING, M.P.H. Chief Deputy Director

ANGELO J. BELLOMO, REHS, QEP Deputy Director for Health Protection

TERRI S. WILLIAMS, REHS Director of Environmental Health

BRENDA J. LOPEZ, REHS Assistant Director of Environmental Health 5050 Commerce Drive

#### May 24th, 2018

Patrick Henry ACP, Inc. 225 49<sup>th</sup> Avenue Drive SW Cedar Rapids, IA, 52404

| Ventilation Exemption Plan Check No. | ME-SR0139977            |
|--------------------------------------|-------------------------|
| Application Type:                    | Equipment Specific      |
| Effective Date:                      | 05/24/2018              |
| Expiration Date:                     | 05/24/2023              |
| Telephone:                           | (319) 368-8120          |
| Email:                               | phenry@acpsolutions.com |

## RE: EXEMPTION FROM MECHANICAL EXHAUST VENTILATION FOR MENUMASTER COMMERCIAL XPRESS MODELS MRX1, MRX2; AMANA COMMERCIAL XPRESS ARX1 AND ARX2

#### Dear Mr. Henry:

The County of Los Angeles Department of Public Health, Environmental Health, Plan Check Program, has completed a review of Menumaster Commercial Xpress models MRX1, MRX2, and Amana Commercial Xpress models ARX1 and ARX2 ovens for exemption from the mechanical exhaust ventilation requirements of Section 114149.1(a) of the California Retail Food Code.

You have provided documentation that these ovens have ETL certification for safety and sanitation and you have also provided a copy of the Intertek Report Number 103443931COL-001A dated March 20, 2018. This report included the method and results of the EPA 202 test conducted on the model ARX2 oven. The model ARX2 was used for test purposes, and considered representative of the other models ARX1, MRX1 and MRX2. The test used 12" Tombstone Original Peperoni Pizza during the cooking process, and the results indicated that the total amount of grease-laden effluents collected was 0.688mg/m3, which is below the limit of 5mg/m3 to be considered a low grease emission appliance.

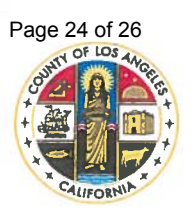

#### **BOARD OF SUPERVISORS**

Hilda L. Solis First District Mark Ridley-Thomas Second District

**Sheila Kuehl** Third District

Janice Hahn Fourth District

Kathryn Barger Fifth District ACP, INC. May 24<sup>th</sup>, 2018

Therefore, additional mechanical ventilation in the form of a Type I and Type II hood is not required by the County of Los Angeles Department of Public Health, provided the following contingencies are met:

- 1. There shall be no more than two unventilated ovens per food facility.
- 2. No other heat producing food related equipment ventilation shall be permitted in a food facility without the addition of mechanical ventilation
- 3. The equipment must be installed, serviced, and maintained according to the manufacturer's specifications.
- 4. Any modification, alteration, or removal of equipment, including any component of the integral air filtration systems voids both the ANSI certification of the equipment and this limited exemption. All air filtration components must be installed and operational at all times the appliance is in use.
- 5. The oven(s) shall be used for cooking or warming of pizza, bread, bakery products, sandwiches containing ready to eat fillings, or similar items only. No raw animal protein products shall be cooked in the equipment unless mechanical ventilation is provided.
- 6. No items that generate grease-laden vapors shall be prepared or cooked in the unventilated oven(s). Pre-cooked foods such as animal, fish or skinless poultry protein products may be reheated in the oven(s).
- 7. The oven(s) must be operated in a well-ventilated area approved for food preparation.
- 8. If the ownership changes at a food facility that is operating the exempted equipment, then the new owner/operator will be informed of the operating conditions.
- 9. This exemption from mechanical exhaust ventilation shall not be deemed to supersede any local building and fire code requirements pertaining to electrical and/or fire safety.

This exemption shall be in effect for a period of five years from the date of this letter, or until revoked. However, exemption shall not preclude this Department from requiring the installation of mechanical exhaust ventilation when operation of the oven (s) at a specific location results in a sanitation or safety violation. These problems may include, but are not limited to, problems of installation, use, maintenance, cleaning or other site specific considerations which exceed the above limitations or pose a discernable health or safety hazard.

This letter may be used as evidence of the evaluation of the Menumaster Commercial models MRX2, MRX1; AMAN XPRESS ARX1 and ARX2. However, it is not to be construed as an endorsement of the subject items and may not be used for advertising or promotional purposes. Should you have any questions or need additional information, please contact me at (626) 430-5560.

ACP, INC. May 24<sup>th</sup>, 2018

Sincerely Yours,

Denise Noborio, R.E.H.S. Chief EHS Plan Check Program

Wz

Marco Espinoza, R.E.H.S. Environmental Health Specialist IV Plan Check Program